# Практическая работа

## Знакомство с графическим интерфейсом операционной системы Windows

Задание 1.

- С помощью указателя мыши перетащите в другую сторону один из значков, расположенных на Рабочем столе.
- Создайте на Рабочем столе копию значков Корзина, Мой компьютер, Мои документы, Сетевое окружение.
- \* Создайте на Рабочем столе несколько новых папок и текстовых документов.
- \* Создайте ярлык для какого-либо объекта.
- \* Поместите текстовые документы в одну из папок.
- \* Установите на рабочем столе значки в автоматическом режиме, снимите с автоматического режима.
- Для поддержания порядка на Рабочем <u>столе</u> задействуйте автоматические средства, предусмотренные <u>интерфейсом</u> <u>операционной системы</u>. Для этого вызовите контекстное меню. В любой свободной от значков области Рабочего <u>стола</u> кликните правой кнопкой мыши.
- Также можно позволить Windows упорядочить значки автоматически. Щелкните правой кнопкой мыши пустую область рабочего стола, выберите команду Просмотр и пункт Упорядочить значки автоматически.
- Windows упорядочит пиктограммы в левом верхнем углу и зафиксирует их расположения.
- Чтобы снова переместить значки, их нужно разблокировать. Для этого снимите флажок «Упорядочить значки автоматически» щелчком мыши.
- \* Упорядочьте значки на Рабочем столе по имени.
- \* Раскройте окно во весь экран, уменьшите размеры окна в 2 раза, сверните это окно на Панель задач.

## Задание 2. Изменение фонового изображения рабочего стола

**1.** Откройте Панель управления (Пуск → Панель управления).

**2.** В открывшемся окне настройки параметров компьютера в правом верхнем углу в разделе *Просмотр* щелчком по раскрывающемуся списку выберите тип *Мелкие значки*: Просмотр: Мелкие значки **•**.

**3.** В списке инструментов отыщите и запустите инструмент *Экран*. (Помните, что в панели управления все инструменты располагаются строго в алфавитном поряд-ке.)

4. В меню окна, расположенном слева, щелкните по пункту Изменение фонового рисунка рабочего стола.

5. Для выбора изображения, которое будет отображаться на рабочем столе в качестве фона, в списке *Расположение изображения* выберите один из пунктов. Чуть ниже, в области просмотра изображений, щелкните по понравившемуся изображению. Отмеченное вами изображение в тот же момент отобразится на рабочем столе (в качестве предварительного просмотра). В списке *Положение изображения* установите подходящий для рисунка па-

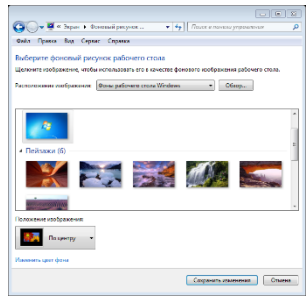

раметр. Выберите изображение и щелкните по кнопке Сохранить изменения.

**6.** Фоновым рисунком рабочего стола можно выбрать любое изображение, хранящееся на компьютере. Для этого в окне выбора фонового рисунка нажмите на кнопку *Обзор*... В диалоговом окне *Обзор папок* укажите путь к папке, в которой расположен нужный графический файл, и нажмите *OK*. Откроется папка с хранящимися в ней файлами. Выберите изображение и щелкните по кнопке *Сохранить изменения*.

7. Закройте панель управления.

**8.** Щелкните правой кнопкой мыши на пустой области рабочего стола. В контекстном меню выберите Вид и далее – вид отображения значков на рабочем столе: Мелкие значки. Посмотрите, что произошло.

9. Таким же образом измените поочередно вид значков на Обычные значки и Крупные значки.

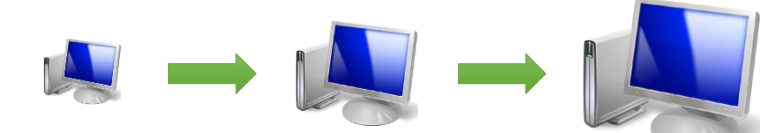

10.

11. Верните вид отображения Обычные значки.

## Задание 3. Установка даты и времени в Windows 7 Выполните задание на с.55 учебника

# Задание 4. Изменение расположения открытых окон документов, папок и приложений

**1.** Запустите три разных документа, приложения или папки (например, текстовый редактор MS Word, папку *Компьютер* и *Панель управления*).

2. Захватывая открытые окна левой кнопкой мыши за заголовки, разместите их в разном порядке:

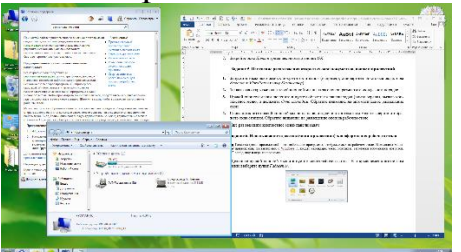

**3.** Правой кнопкой мыши щелкните в пустой области на панели задач (внизу экрана), вызвав контекстное меню, и щелкните *Окна каскадом*. Обратите внимание на автоматическое размещение окон:

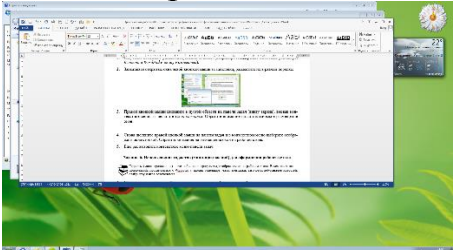

**4.** Для отмены внесенного изменения в расположении окон щелкните на панели задач правой кнопкой и выберите *Отменить Каскадом*. Окна вернутся в исходное положение.

5. Снова щелкните правой кнопкой мыши на панели задач и в контекстном меню выберите *Отображать окна стопкой*. Обратите внимание на размещение окон на рабочем столе:

| 2 H 91 C 40 6 1 Gr                                                                                                    | n die<br>Officier operation of                                                                                                    | Laureau de Michiel<br>Laureau de Michiel de Laureau de Laureau de Laureau de Laureau de Laureau de Laureau de Laureau de Laureau de L | and the second second | n, na maati amaa kadoo 19 meteri ku              |                      |
|----------------------------------------------------------------------------------------------------|----------------------------------------------------------------------------------------------------|----------------------------------------------------------------------------------------------------|-----------------------|--------------------------------------------------|----------------------|
| There has been                                                                                                    | angen vir her oper<br>angen vir her angen                                                                                                    |                                                                                                    | Anithi salah sedan    | value over fully and some signs and and and some | - Alteres<br>Comment |
| Lin, others in a                                                                                                    |                                                                                                    | TIME A STREET                                                                                                    | A CALL A DESCRIPTION  | (and                                             | - Parameters         |
| Inglish and Data taken and an and an an and an analysis of the second second seco      |                                                                                                    |                                                                                                    |                       |                                                  | er"                  |
| OC-F                                                                                                    |                                                                                                    |                                                                                                    |                       | *[w] %                                           |                      |
| Parathe agreement and                                                                                                    | ***                                                                                                    |                                                                                                    |                       | free.                                            | Second and a         |
| er innen son son son son son son son son son so                                                                                                    |                                                                                                    | Ministration                                                                                                    | an san                | <ul> <li>A sequences</li> </ul>                  |                      |
| States and a state of the state of the state | Anna farina                                                                                                    | ¥6 *****                                                                                                    | 10                    | 22, Australia                                    |                      |
|                                                                                                    |                                                                                                    | -                                                                                                    |                       | 140 Apres 144                                    |                      |
| (JL) (Manager and States)                                                                                                    |                                                                                                    |                                                                                                    |                       | *[w] %                                           |                      |
| Augusta 1 Constanting                                                                                                    | April and a second property.                                                                                                    | Approximation - Approximate                                                                                                    |                       |                                                  | 21.1.6               |
|                                                                                                    | n per 2<br>Prim<br>Primane et al.<br>Reset denne et anna 2                                                                                                    | A normal particular                                                                                                    |                       |                                                  |                      |
| A Station                                                                                                    | NET COLORIS CONTRACTOR CONTRACTOR CONTRA | n -                                                                                                    |                       |                                                  |                      |
| 🕫 😂 📾                                                                                                    | 7                                                                                                    |                                                                                                    |                       |                                                  | 1                    |

**6.** Отмените выбранное расположение окон с помощью контекстного меню панели задач (пункт *Отменить Отображать стопкой*).

**7.** Еще раз вызовите контекстное меню панели задач и выберите *Отображать окна рядом*. Обратите внимание на изменившееся положение окон:

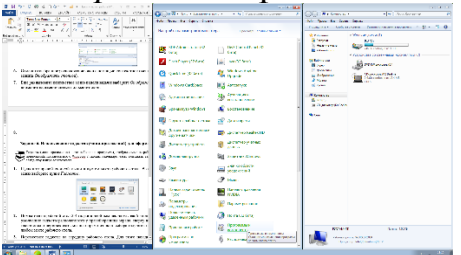

**8.** Отмените это расположение с помощью контекстного меню панели задач (пункт *Отменить Отображать рядом*), вернув окна в прежнее состояние.

9. В том же контекстном меню панели задач щелкните по пункту Показать рабочий стол. (Этот пункт отображается только в том случае, если на рабочем столе есть открытые окна.) Все окна будут свернуты на панель задач.

10. Снова щелкните по панели задач для вызова контекстного меню. В появившемся меню найдите пункт Показать все окна. Обратите внимание, что ранее активные пункты Окна каскадом, Отображать окна стопкой и Отображать окна рядом сейчас затемнены и при нажатии на них ничего не происходит. Щелкните по пункту Показать все окна. Свернутые окна развернутся, вернувшись к предыдущему состоянию.

11. Завершив выполнение задания, закройте все открытые окна.

### Задание 5. Перемещение панели задач

1. Панель задач располагается по умолчанию внизу рабочего стола, но ее расположение можно изменить, переместив ее к верхней или боковым границам экрана. Для этого:

1) перед перемещением панели задач снимите ее закрепление, щелкнув на ее пустой области правой кнопкой мыши и в появившемся контекстного меню сняв «галочку» с пункта Закрепить панель задач;

2) щелкните пустое место панели задач левой кнопкой мыши и, удерживая кнопку, перетащите панель к одной из четырех границ рабочего стола; приблизив панель, к одной из границ, отпустите кнопку мыши.

2. Переместите панель задач поочередно ко всем границам рабочего стола.

**3.** Верните панель задач в исходное положение и снова закрепите ее, вернув «галочку» на место.

4. \* Покажите содержимое жесткого диска и его емкость.

«Мой компьютер» - «локальный диск» (С, D, E и т.д.), а также значки дисководов. - щелкните правой кнопкой мыши по значку локального диска и выберите команду «Свойства» в контекстном меню. На вкладке «Общие» в разделе «Емкость» вы увидите данные о размерах винчестера.

### Задание 6.Операции с окнами

1. Запустите программу Блокнот и выполните с её окном следующие операции:

- измените размер окна; переместите окно в правый нижний угол рабочего стола;
- разверните окно на весь экран; сверните окно в кнопку панели задач; восстановите предыдущий размер окна; закройте окно программы.

2. Запустите программы Калькулятор, WordPad, Paint и выполните следующие операции с окнами:

- разместите окна открытых программ одно под другим(стопкой); разместите окна открытых программ рядом;
- разместите окна открытых программ каскадом;
- сверните все окна; переключитесь между окнами программ.
- 3. Закройте окно программы Paint.
- 4. С помощью программы Калькулятор выполните требуемые вычисления.

Ответы (в форме развёрнутых предложений) запишите в программе WordPad и сохраните в личной папке в файле с именем Человек.doc.

- а. Количество сердцебиений человека за год составляет 36800000. Определите среднюю скорость биения сердца в ударах в минуту.
- b. Через печень человека в течение одной минуты протекает 1,5 литров крови. Подсчитайте, какое количество крови пропускает печень за сутки.
- с. Нервные импульсы в человеческом теле передаются со скоростью примерно 90 метров в секунду. Выразите эту скорость в километрах в час.